## Introduction

There are 15 poster boards set up in the long corridor on the side of the Gilbert Scott building. If you need any more boards adding, or the locations changing, please email mvls-digital-education@glasgow.ac.uk, as changes do need to be made to various scripts to allow for change of position or the addition of new boards.

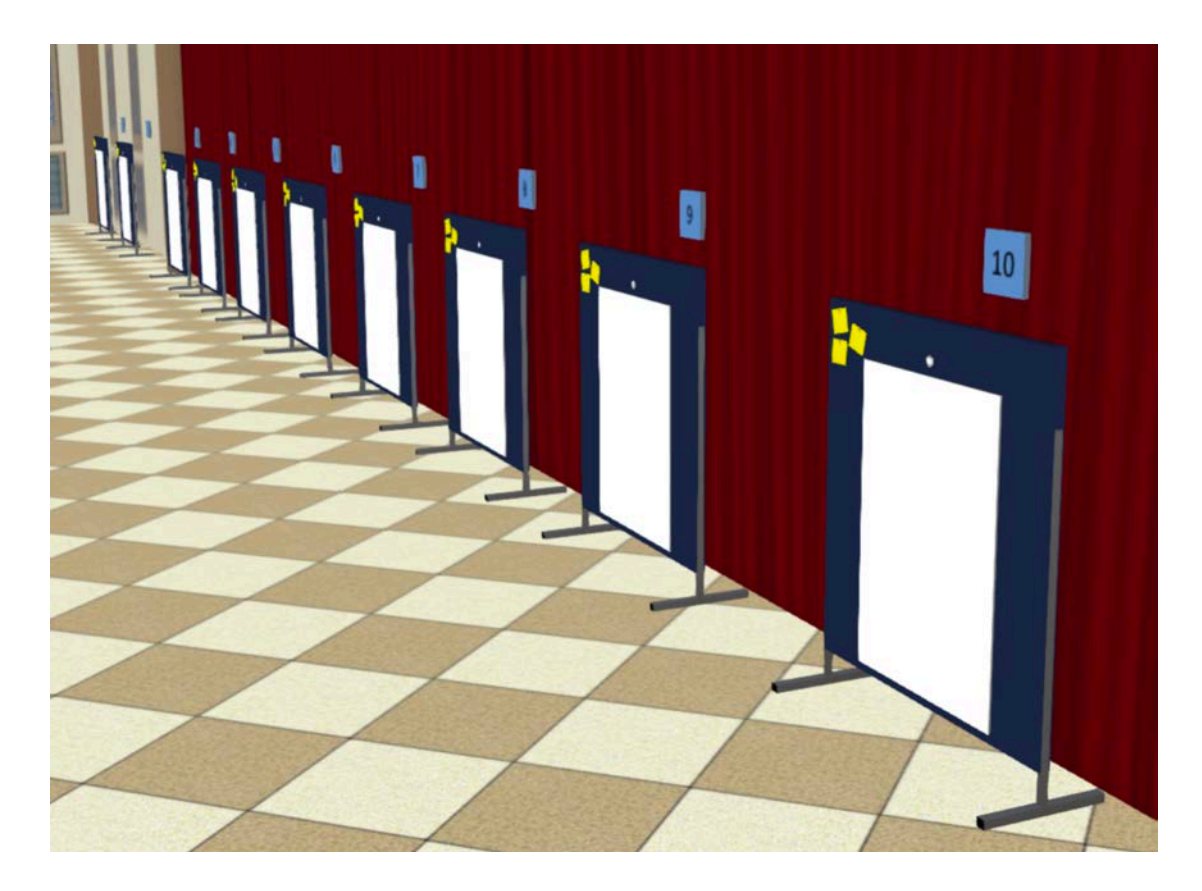

## **Using the Sticky Notes**

Any avatar can use the sticky notes to write a note, or read the notes that other people (and indeed themselves) have left on a board. Simply touch the sticky notes on the poster board of your choice and follow the menu instructions that appear.

The sticky notes are setup to work independently from each other and other avatars in the vicinity.

They have a 10-note limit and when 10 notes are reached and an 11<sup>th</sup> is written, the oldest note will be deleted to make room.

## **Using the Poster Boards**

There is a small "rotate" button above (or to the left when in landscape mode) the poster board that allows you to rotate the board between portrait and landscape mode. Rotate the board to suit the orientation of the poster you are uploading.

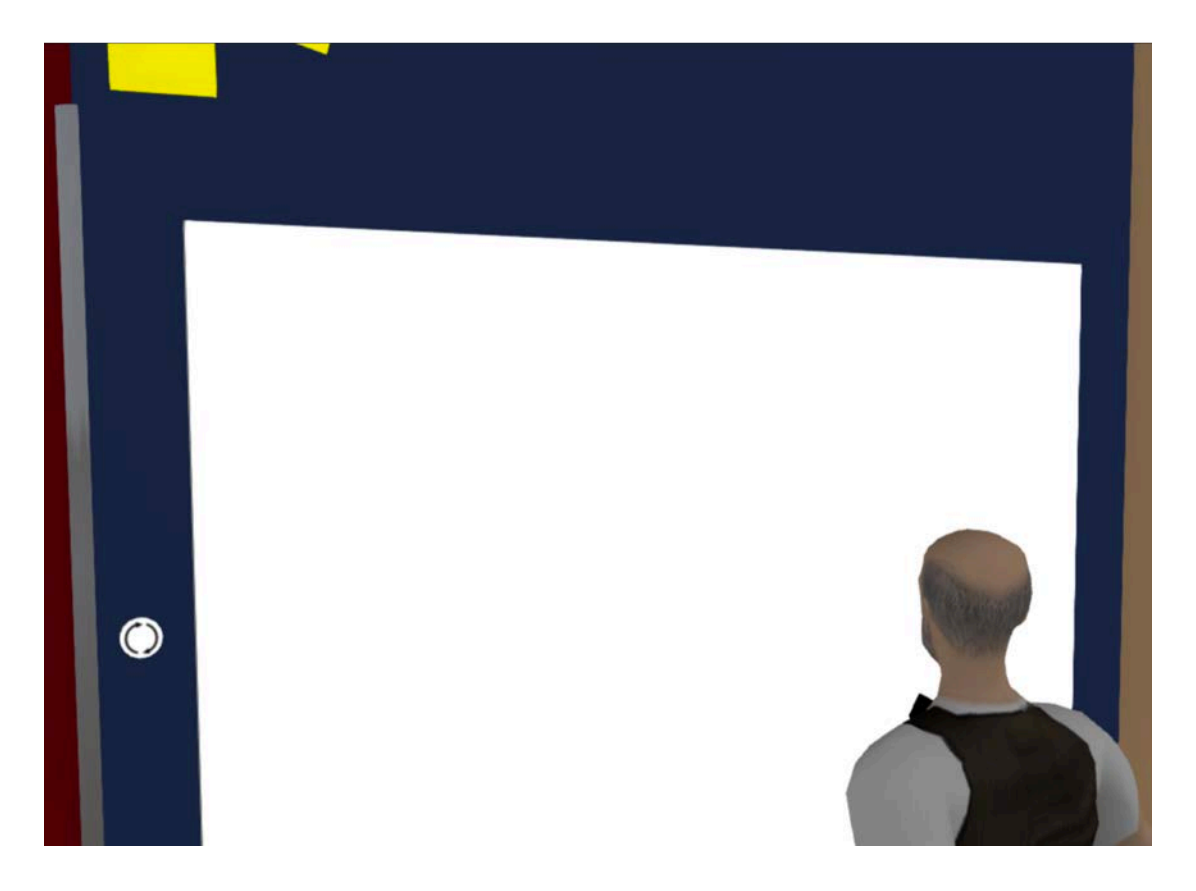

To add a new poster to the blank board, you will need to be a member of the Glasgow Admin group in Second Life. Therefore you will need to upload posters on behalf of the students (as Lexi Walmer or as Gilbert Scott), or add their avatars to this group so they can do it themselves.

- 1. Upload your poster image file to Second Life (the higher the resolution the better for quality) as a texture.
- 2. Right click the poster board that you wish to use (make sure it's the white board itself and not the blue stand behind it) and select edit.
- 3. Go to the "Content" tab and delete any existing poster textures but not the "Poster Board" script.
- 4. Drag your poster texture to the contents area. Close the build menu to stop editing.
- 5. Rotate the board if necessary.

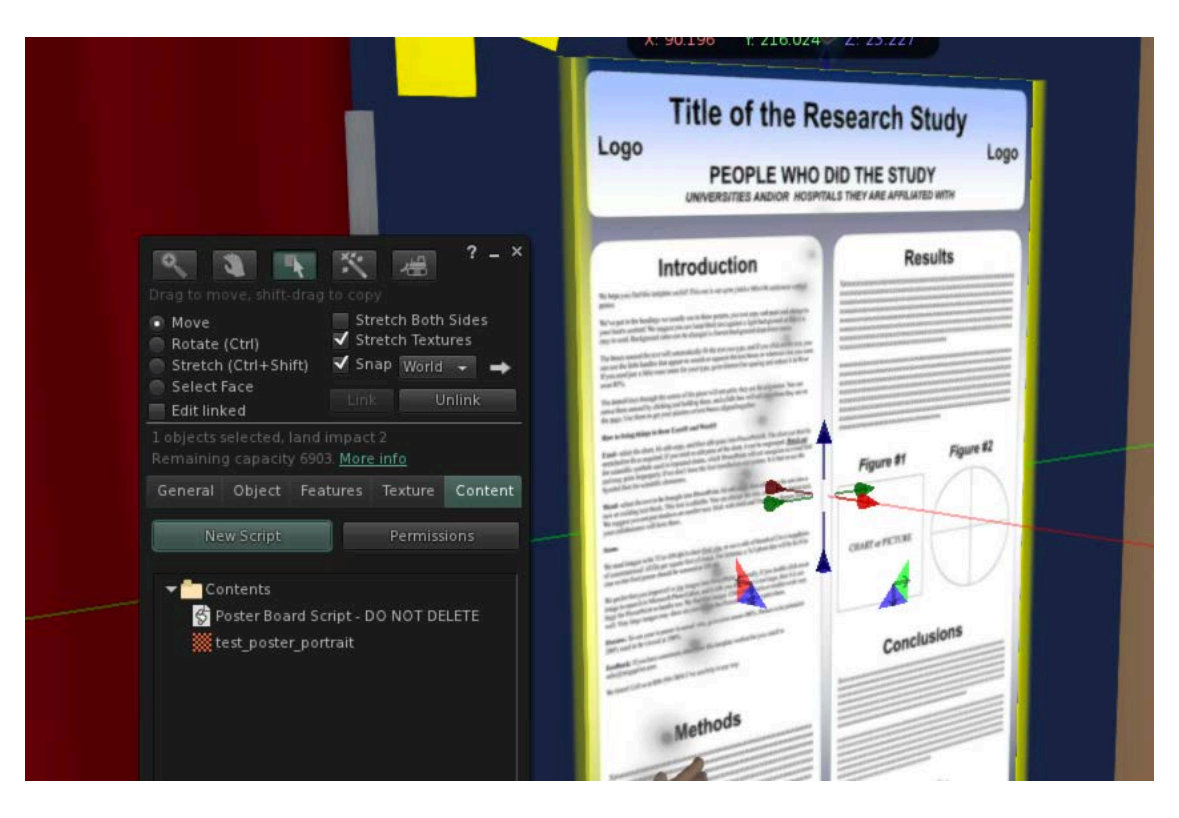

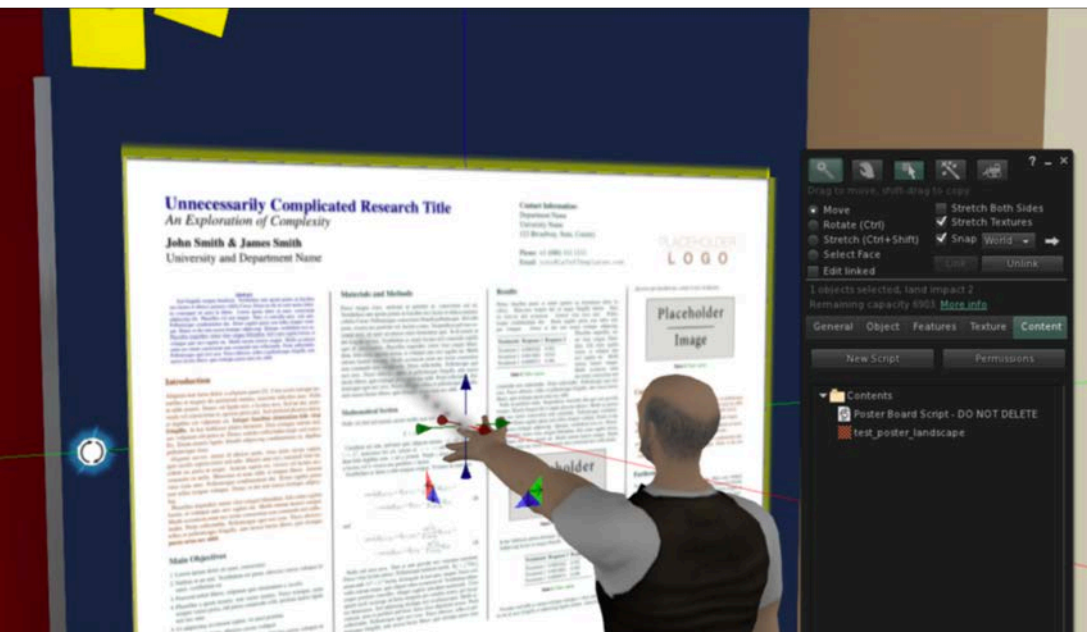